Hands-on

# Map composition and export to KML

Training Course on " Geospatial Techniques for coastal mapping and monitoring " 26th to 30th November, 2018

> H. SHIVA KUMAR shivakumar.h@incois.gov.in

International Training Centre for operational Oceanography (ITCO), INCOIS, Hyderabad, India

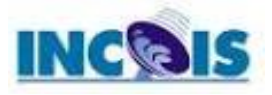

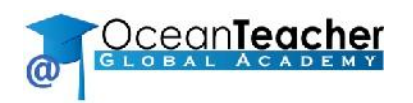

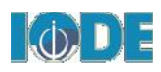

#### Map composition

 $\succ$ Go to project  $\implies$  New print layout  $\implies$  Create print layout window opens give name.

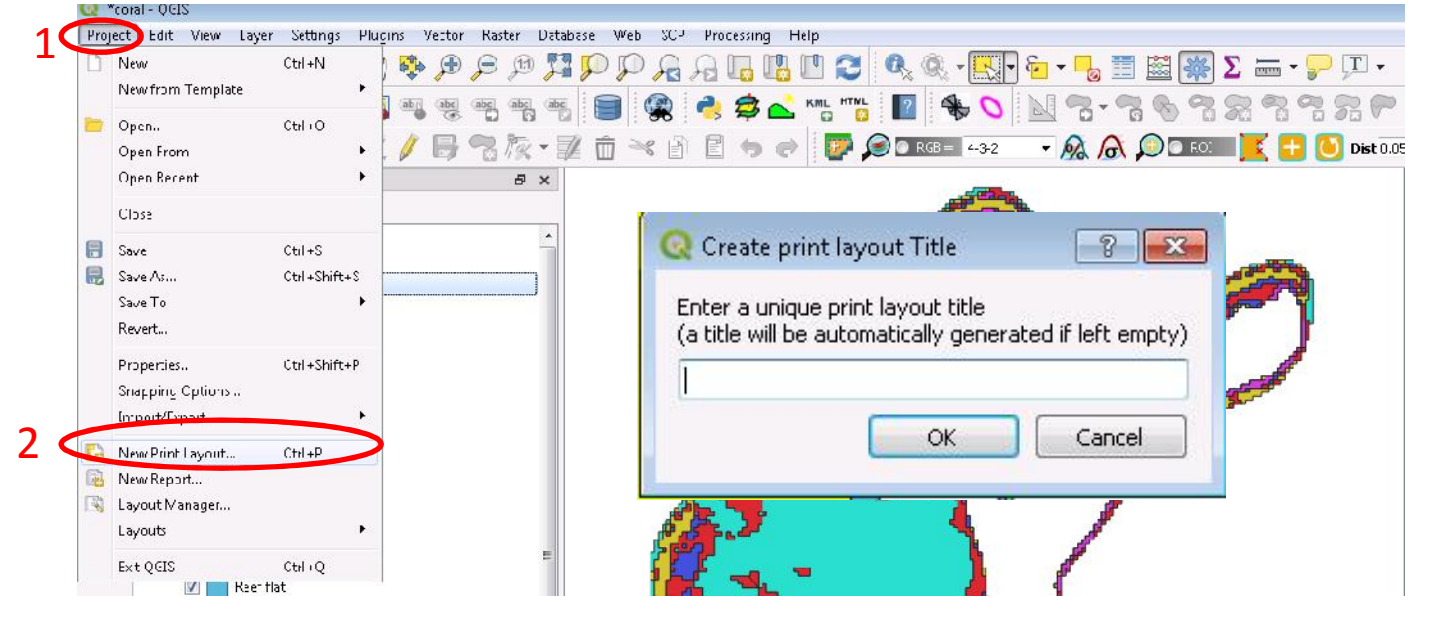

 $\blacktriangleright$  print layout window go to Add items  $\Longrightarrow$  Add map  $\Longrightarrow$  Draw a box in print canvas

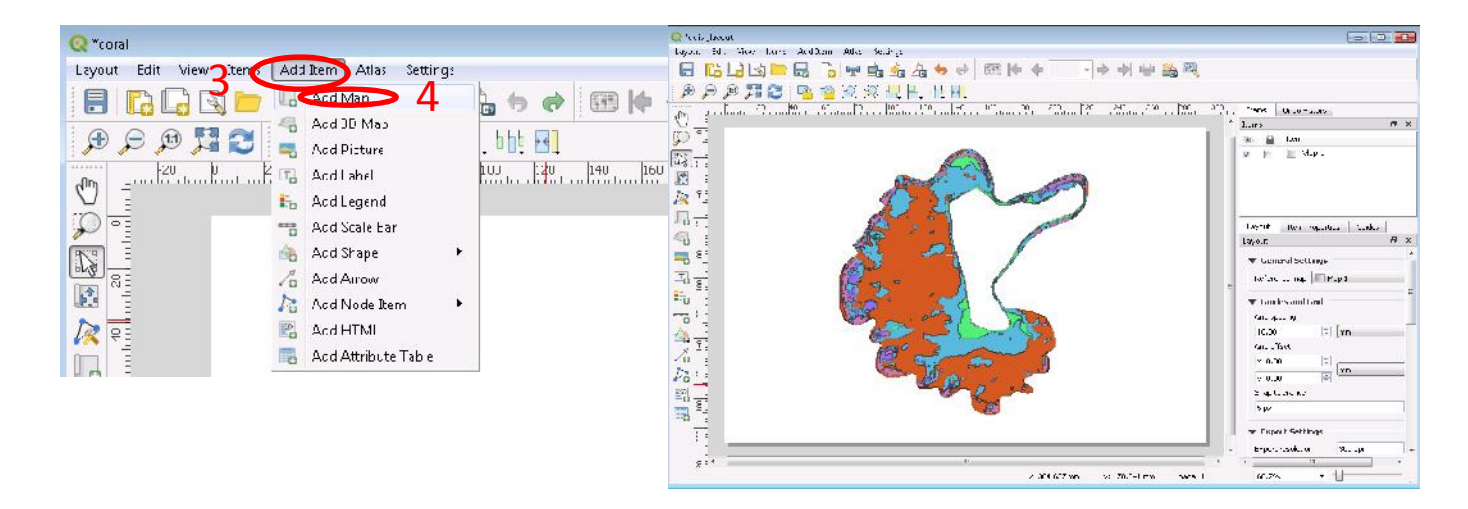

# Add grid

≻Go to items → select map → right click –Item properties → click on grid
≻Add a new grid → select that new grid → click on modify grid
>In appearance → click on CRS select WGS84 → ok → enter the X,Y intervals.
>Click on frame → select frame style line border.

| 1 | Items Undo History            | Q Coordinate Reference System Selector                                               | × ·                    | Items                                | ā ×                 |
|---|-------------------------------|--------------------------------------------------------------------------------------|------------------------|--------------------------------------|---------------------|
|   | Items 🗗 🗙                     | Filter Q                                                                             |                        | 💿 🔒 Item                             | •                   |
|   | 💿 🔒 Item                      | Recently used coordinate reference systems                                           |                        | ✓ ☐ }= <legend></legend>             |                     |
|   | V C <picture></picture>       | Coordinate Reference System                                                          | Authority ID           | Map 1                                | -                   |
|   | Coral reef                    | * Generated CRS (+proj=longlat +ellps=CPM +no_defs)                                  | USER:100002            |                                      |                     |
|   | Scalebar>                     | * Generated CRS (+proj=longlat +ellps=APL4.9 +no_defs)                               | USER:100001            | Layout Item Properties G             | Suides              |
|   | □ □ B= <legend></legend>      | * Generated CRS (+proj=longlat +ellps=andrae +no_defs)                               | USER:100000            | Item Properties                      | 8 ×                 |
|   | Man 1                         | WGS 84 / UTM zone 45N                                                                | EPSG:32645             | Map Grid Properties                  |                     |
|   |                               | WGS 84 / UTM zone 46N                                                                | EPSG:32646             |                                      |                     |
|   | I want I have Descention Cold | WGS 84                                                                               | EPSG:4326              | ▼ Appearance                         |                     |
|   | Item Propertier               | ۰                                                                                    | •                      | Grid type Frame and annotations only |                     |
|   | Map 1                         | Coordinate reference systems of the world                                            | Hide deprecated CRSs   | crs 5                                | EPSG:4326           |
|   | Set to map canvas extent      | Coordinate Reference System                                                          | Authority ID           | Interval units                       | Map unit 🔹          |
|   | View extent in map canvas     | Voirol 1879 (Paris)                                                                  | EPSG:4821              | 7 /                                  | X 0.02000000000 🚳 🔄 |
|   |                               | WGS 66                                                                               | EPSG:4760              | Interval                             | Y 0.0200000000 🚳 🎦  |
|   | Controlled by Atlas           | WGS 72                                                                               | EPSG:4322              |                                      |                     |
|   | ▼ Grids                       | WGS 72BE                                                                             | EPSG:4324              | Offset                               | x 0.0000000000      |
| 2 |                               | WGS 84 6                                                                             | EPSG:4326 +            |                                      | Y 0.0000000000      |
| 2 |                               |                                                                                      | *                      | ▼ Frame                              |                     |
| 3 | Grid Add a new grid           | Selected CRS WGS 84                                                                  |                        | Frame style 8                        | ine border 🔹        |
|   |                               | Extent: -180.00, -90.00, 180.00, 90.00<br>Proj4: +proj=longlat +datum=WGS84 +no defs | and the second         | Frame size                           | 2.00 mm             |
|   |                               |                                                                                      |                        | Frame line thickness 1               | .00 mm 🔄 🚺 🗸        |
|   | Draw grid                     |                                                                                      | A A SI                 | Frame fill colors                    |                     |
|   | Overviews                     |                                                                                      | a there is             | Left divisions                       | <b>↓</b>            |
|   | Position and Size             |                                                                                      | OK Cancel Help         | Right divisions                      | All 👻               |
|   | 4                             |                                                                                      |                        | Top divisions                        | ali 🔹 👻             |
|   | 60.7% ·                       |                                                                                      | x: 325.556 mm y: 183.0 | )44 mm page: 1                       | 60.7%               |

## *Conti.....*

Click on draw coordinatesGo to font double click on it

go to format select any one select font , style and size.

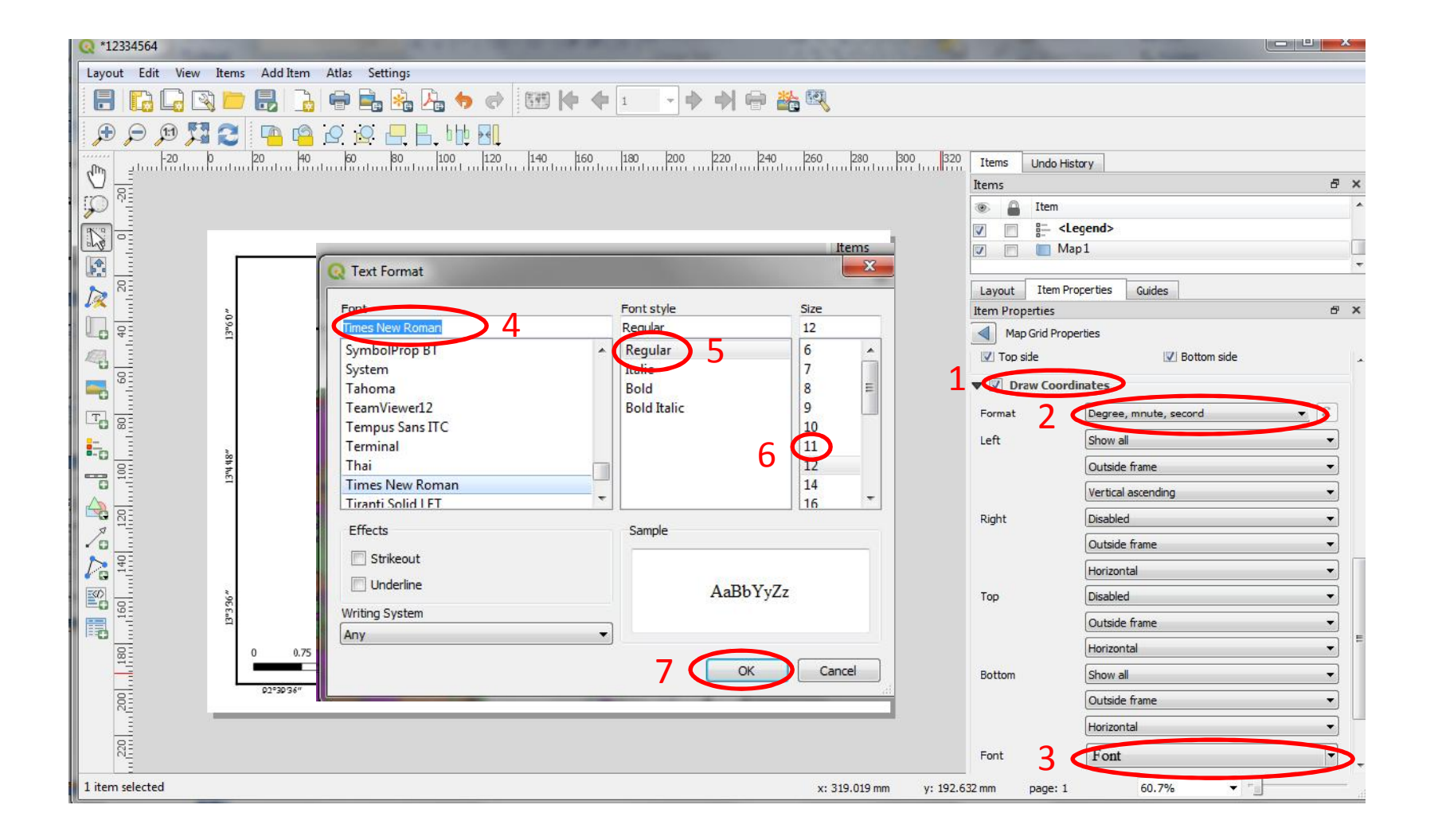

# Add Legend

Insert legend: Go to add item Add legend Draw a box in print canvas Now it will show the all layers legend if we need one layer legend, remove other layers from legend. (*First select only one layer in main window*)

➤Go to items window select the layer → Item properties → legend items → check only show items inside current atlas features → click on Filter legend by map content.

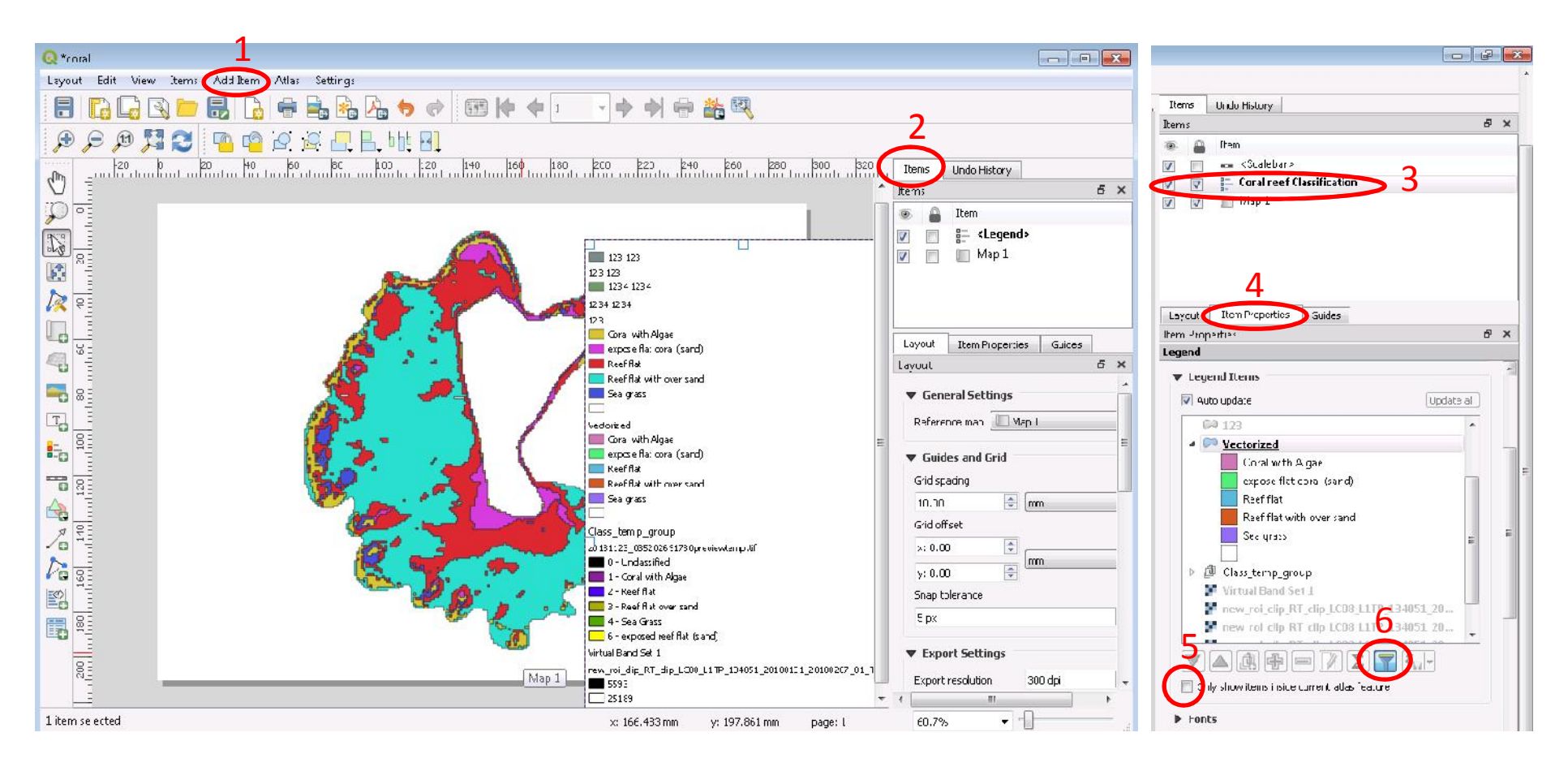

# *Contin.....*

≻After adding legend all layers to show on legend. Go to items select legend.

right click \_\_\_\_\_ item properties \_\_\_\_\_ unselect auto update

Select the file which we no need and clock on remove

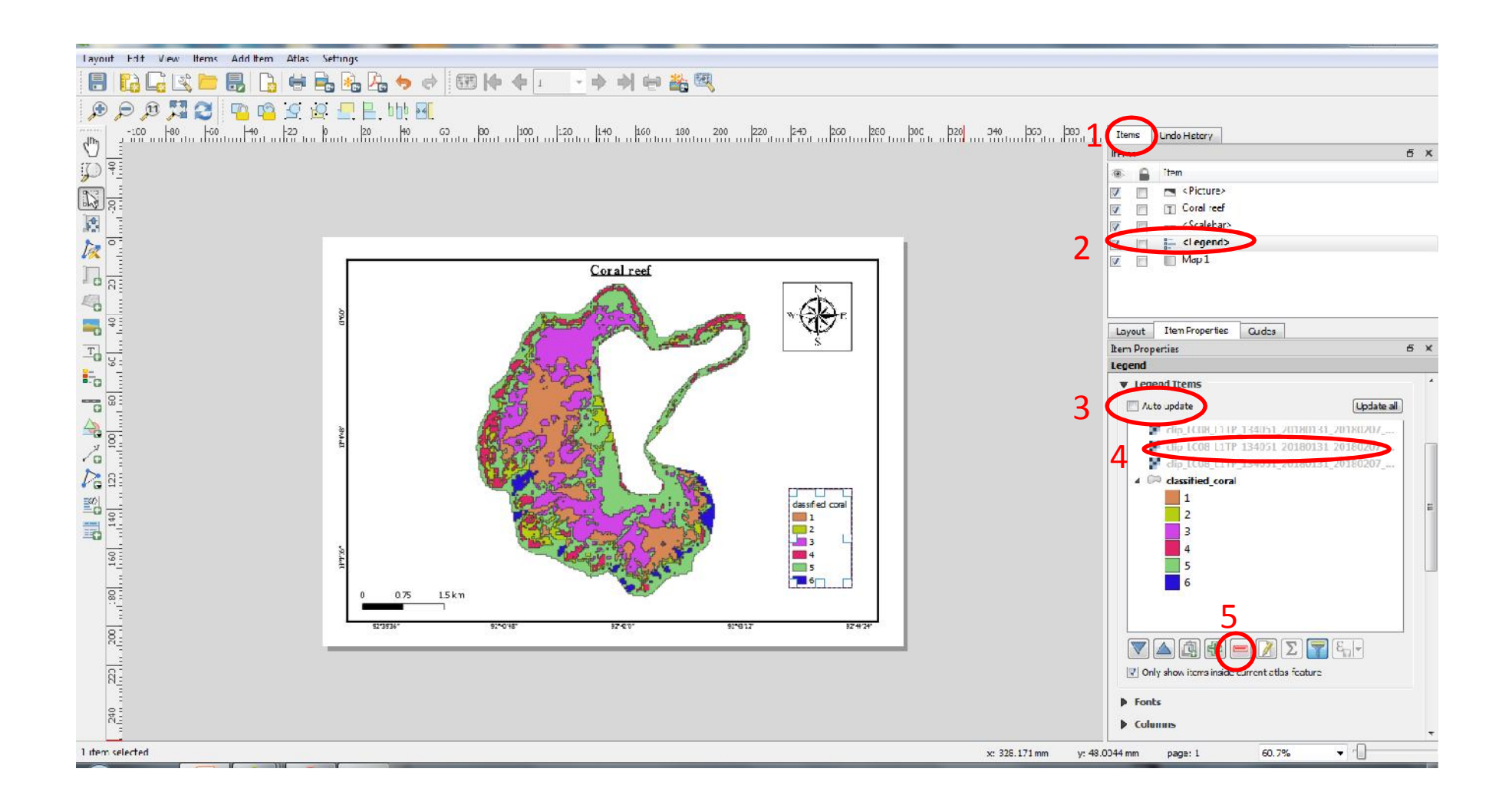

# Add north arrow

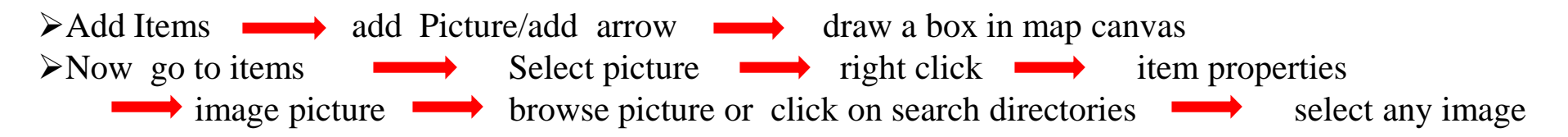

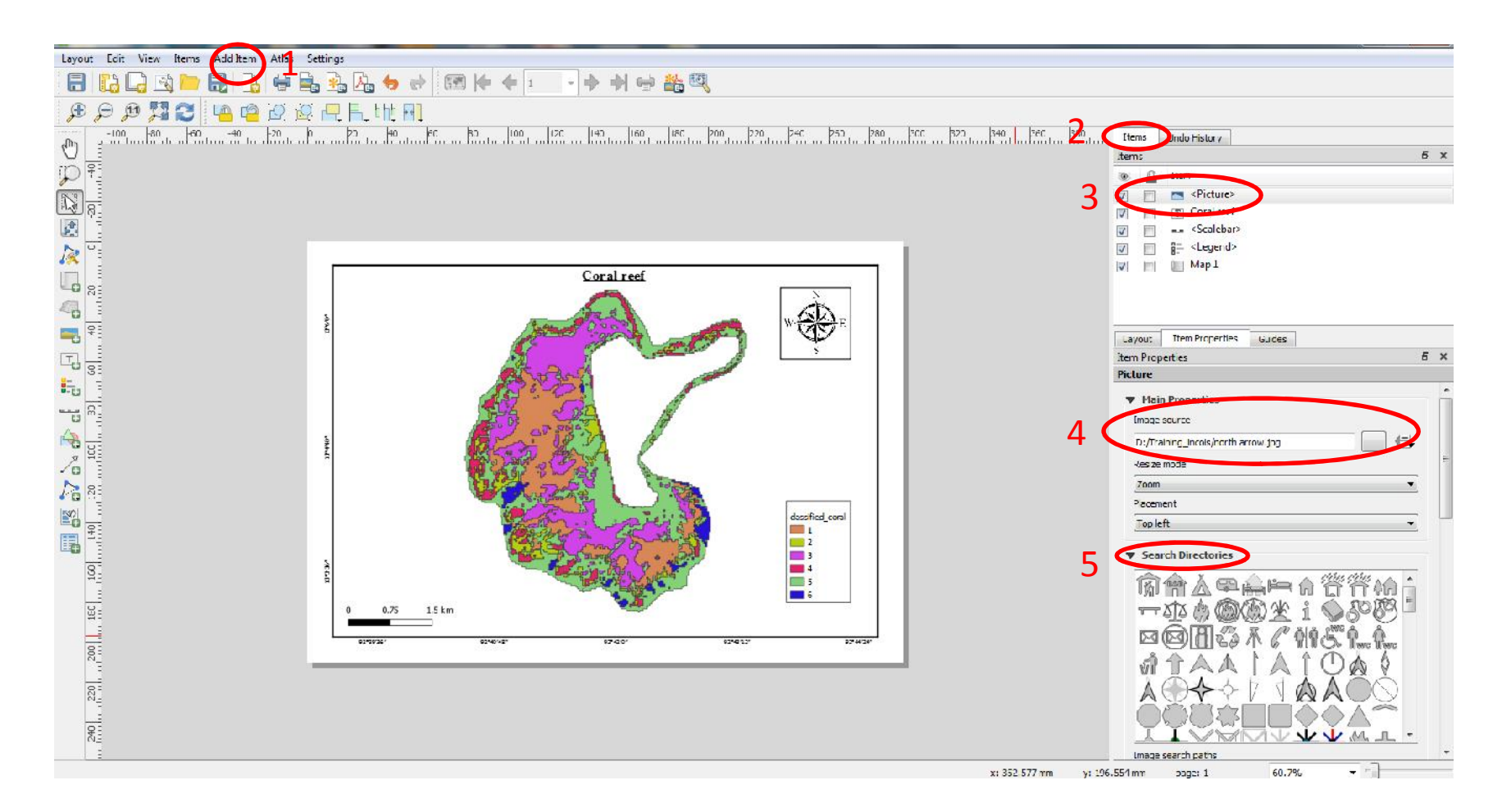

## Add Title

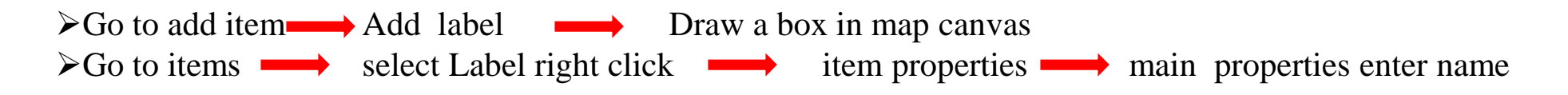

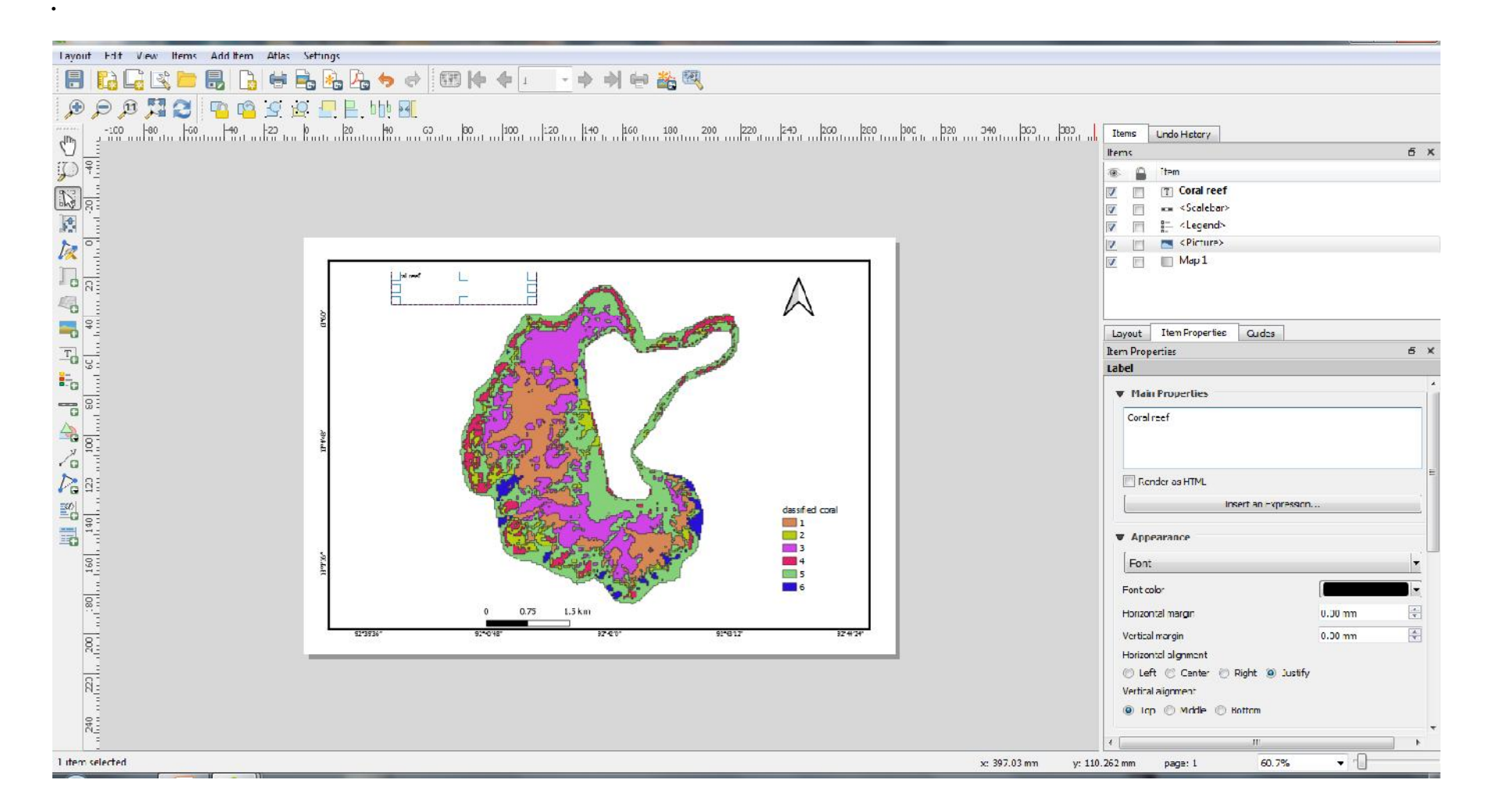

## *Contin.....*

## $\succ$ click on appearance to change text font, style and size

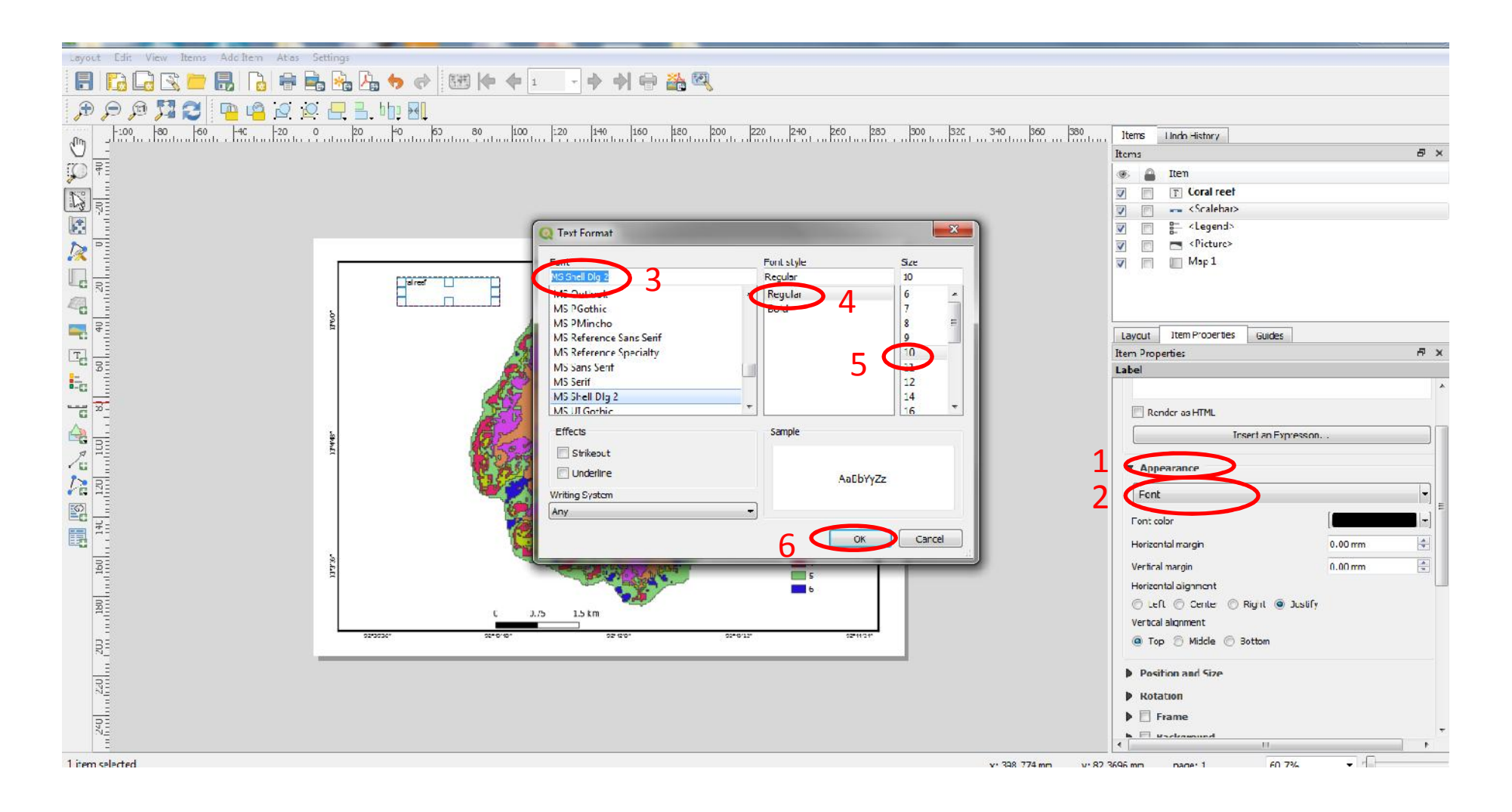

# Add scale bar

Add Scale bar → draw a box in map canvas .
To change map unites Click on scale bar units → and select cm or m or km.

| The Dense III A Dr. Constitution of the Main Tark and | A I Channel A Channel A Ch | )              |
|-------------------------------------------------------|----------------------------------------------------------------------------------------------------|----------------|
| Q *12334564                                           |                                                                                                    |                |
| Layout Edit View Items Add Item Atlas Settings        |                                                                                                    |                |
|                                                       | → → ⊕ ¥ Q                                                                                                    |                |
| 🗩 🔎 🎵 🔁 🧧 💁 😰 🖳 🗄 🗤 🖪                                 |                                                                                                    |                |
| 40 60 80 100 120 140 160 180 200 220 240 260 1        | Items Undo History                                                                                                    |                |
|                                                       | Items                                                                                                    | ₽ ×            |
|                                                       | 💿 🔒 Item                                                                                                    |                |
| Coral reef                                            | 🔽 📄<br>Picture>                                                                                                    |                |
|                                                       |                                                                                                    |                |
|                                                       | Calebar>                                                                                                    |                |
|                                                       | Map 1                                                                                                    |                |
|                                                       |                                                                                                    |                |
|                                                       | Layout Item Properties Guides                                                                                                    |                |
|                                                       | Item Properties                                                                                                    | 8 ×            |
|                                                       | Scalebar                                                                                                    |                |
|                                                       | ▼ Main Properties                                                                                                    |                |
|                                                       | Map Map 1                                                                                                    | •              |
|                                                       | Style Single Box                                                                                                    | <b>•</b> E     |
|                                                       |                                                                                                    |                |
| dassified_coral                                       | Vinits                                                                                                    |                |
|                                                       | Scalebar units Kilometers                                                                                                    |                |
|                                                       | Label unit multiplier 1.000000                                                                                                    |                |
| 5                                                     | Label for units km                                                                                                    |                |
|                                                       |                                                                                                    |                |
|                                                       | ▼ Segments                                                                                                    |                |
|                                                       | Segments                                                                                                    | left 0         |
|                                                       |                                                                                                    | right 2 🛛 🔄    |
|                                                       | Fixed width                                                                                                    | 0.750000 units |
|                                                       |                                                                                                    |                |
| 1 item selected                                       | x: 266.721 mm y: 170.841 mm page: 1                                                                                                    | 60.7%          |

#### Export map

 $\succ$ Go to layout  $\longrightarrow$  Save project  $\longrightarrow$  Export as image ► Image export options window ≻Click on save

Give name

export resolution select 300 dpi or as per requirement

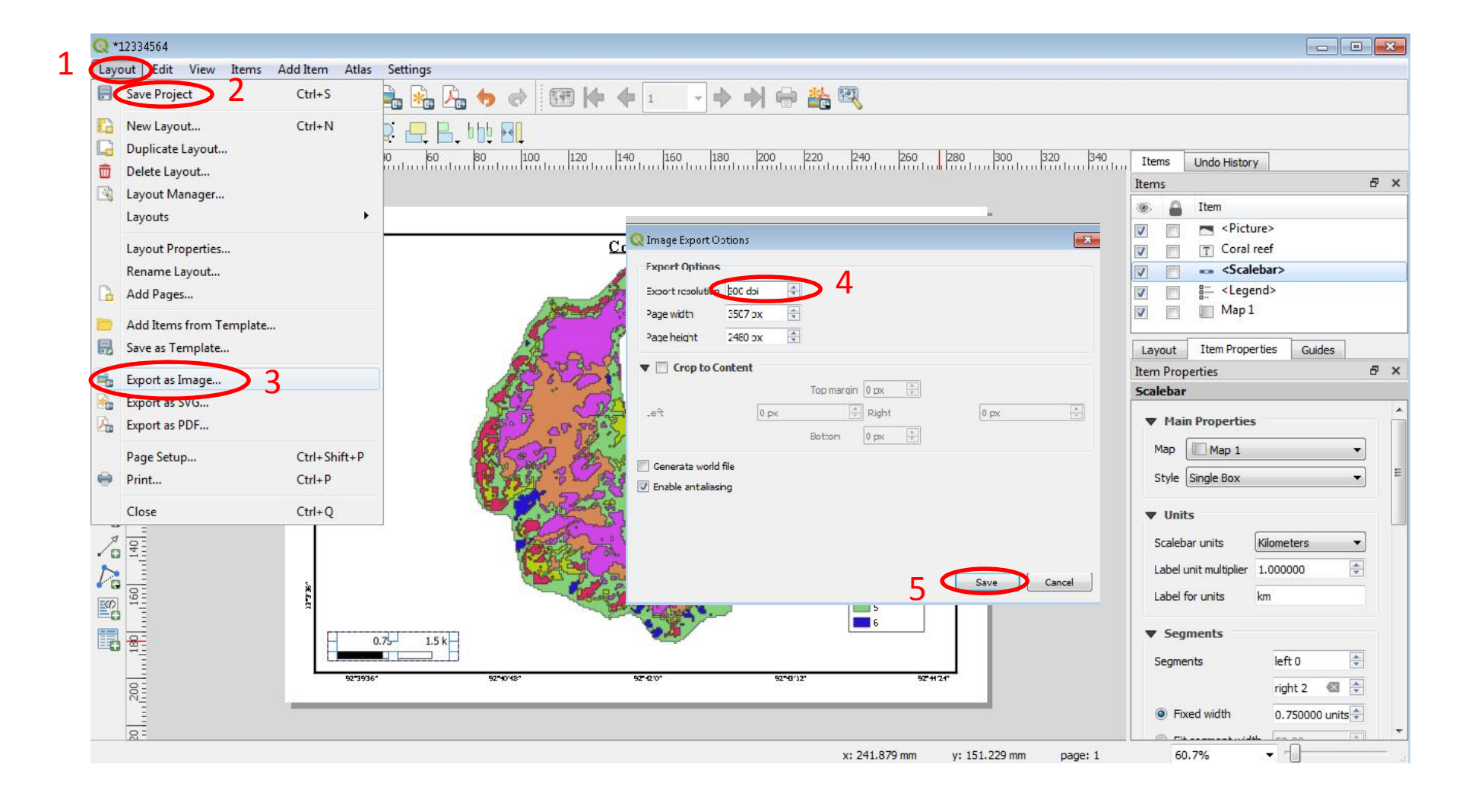

## Layer export to KML:

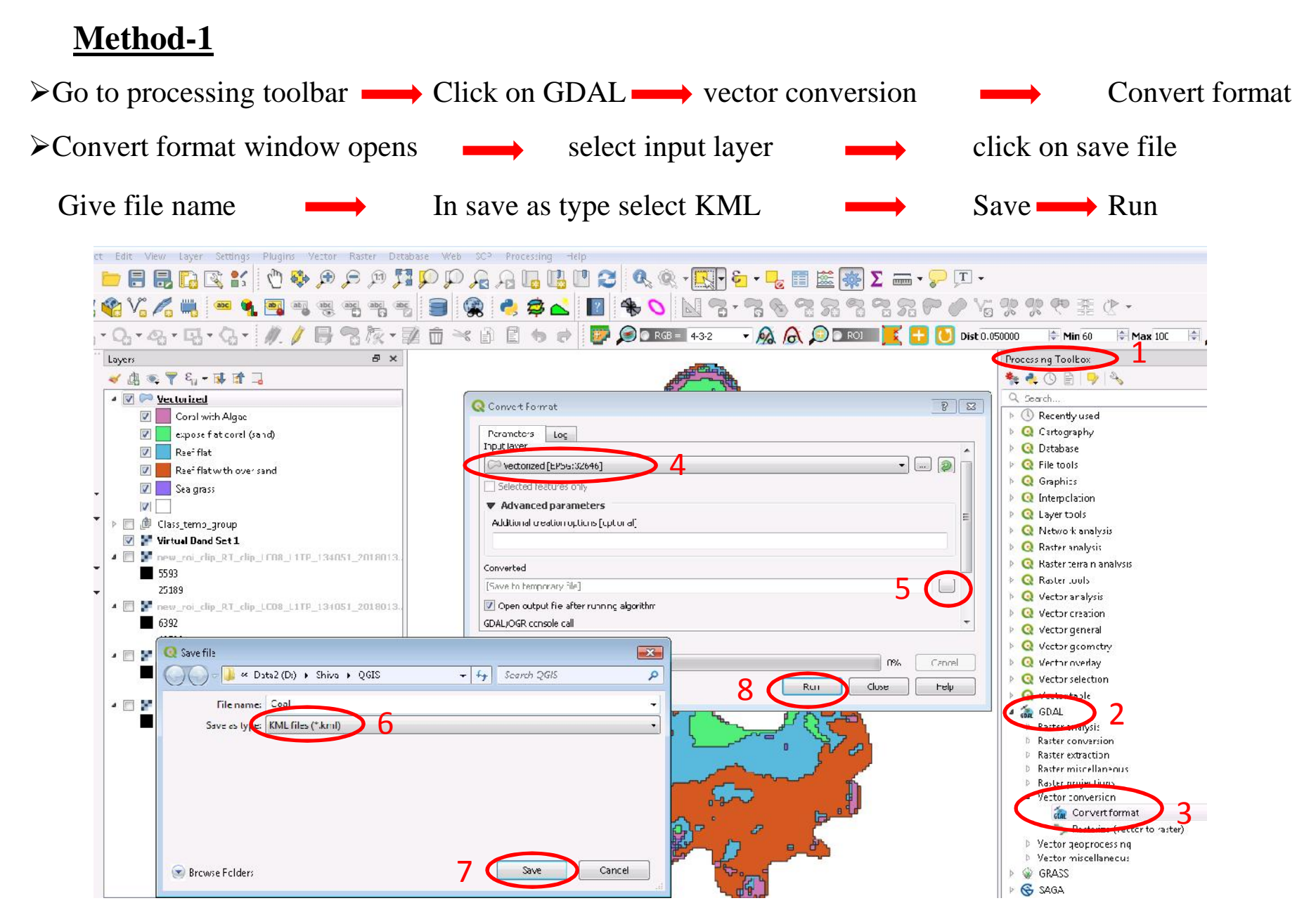

#### *Contin.....*

# Method-2

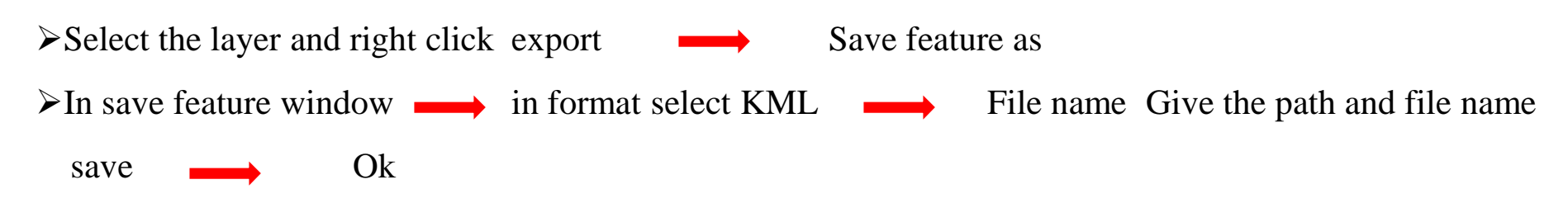

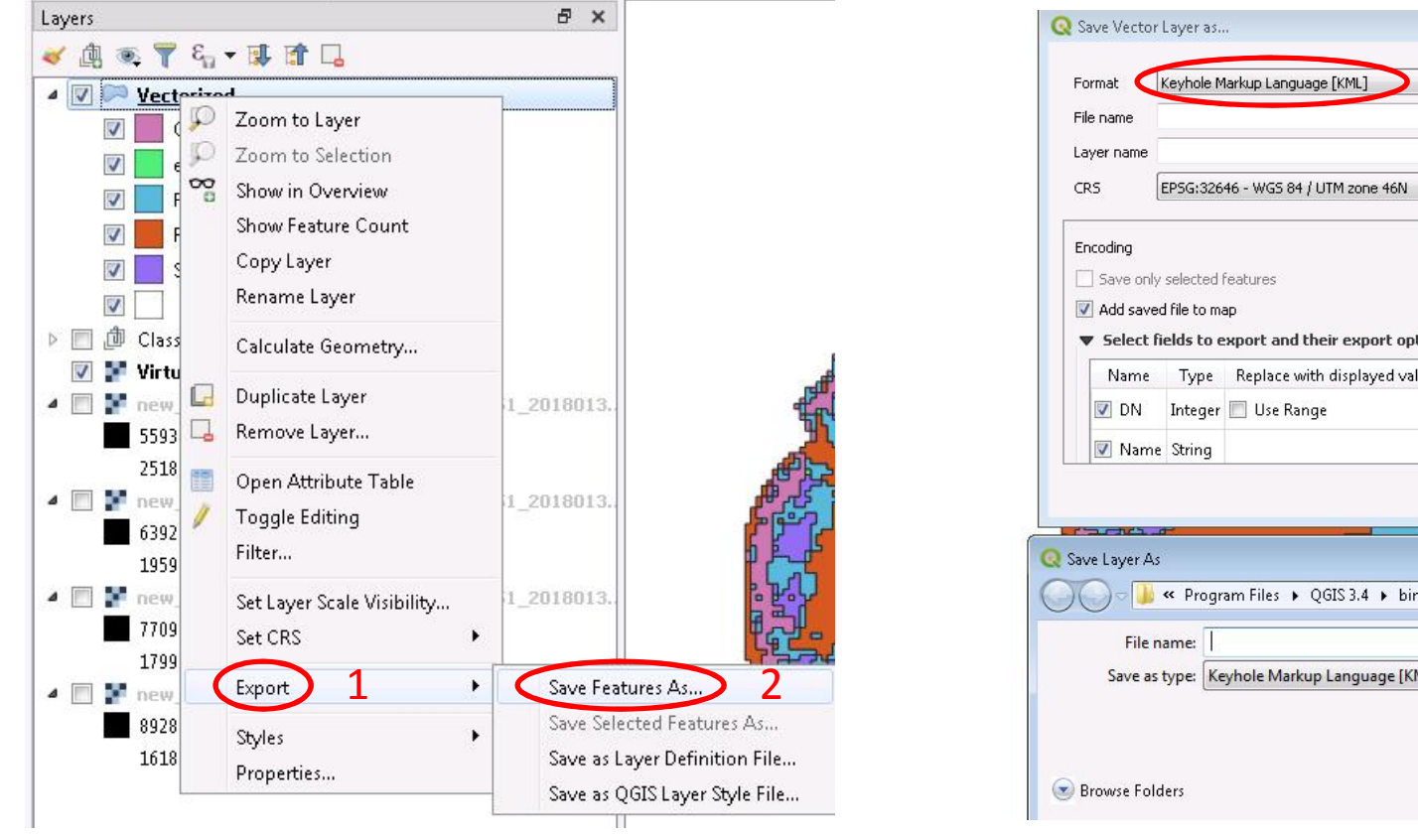

| Layer name   |                                    |                                       |     |  |
|--------------|------------------------------------|---------------------------------------|-----|--|
| CRS          | 'SG:32646 - WG5 84 / UTM zone 46N  |                                       |     |  |
| Encoding     |                                    | UTF-8                                 | -   |  |
| Save only    | selected features                  |                                       |     |  |
| 📝 Add save   | d file to map                      |                                       |     |  |
| ▼ Select í   | ields to export and their export o | ptions                                |     |  |
| Name         | Type Replace with displayed v      | alues                                 |     |  |
| 🔽 DN         | Integer 🔲 Use Range                |                                       |     |  |
| Name         | String                             |                                       |     |  |
|              |                                    | 6                                     |     |  |
|              |                                    | OK Cancer                             | нер |  |
| ante.        | ee                                 |                                       |     |  |
| ave Layer A: |                                    |                                       | l   |  |
|              | ≪ Program Files ► QGIS 3.4 ► b     | in ▶                       Search bin |     |  |
| Filer        | iame:                              |                                       |     |  |
| Save as      | type: Keyhole Markup Language []   | KML] (*.kml *.KML)                    |     |  |
|              |                                    |                                       |     |  |

Thank you